# Έκδοση Βεβαίωσης Μόνιμης Κατοικίας μέσω του govHUB

ΑΙΤΗΣΗ – ΑΠΑΝΤΗΣΗ ΜΕΣΩ ΤΟΥ GOV.GR

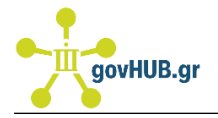

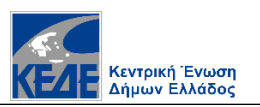

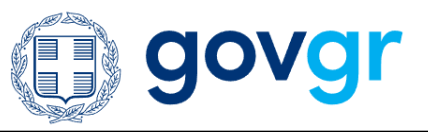

# Περιεχόμενα

| 1. | Εισαγωγή                                   | 2 |
|----|--------------------------------------------|---|
| 2. | Παραλαβή αίτησης από την θυρίδα του gov.gr | 2 |
| 3. | Είσοδος στο govHUB                         | 3 |
| 4. | Αναζήτηση βεβαίωσης                        | 5 |
| 5. | Έκδοση βεβαίωσης σε μορφή PDF              | 6 |
| 6. | Έκδοση βεβαίωσης βάση λογαριασμού ΔΕΚΟ     | 6 |
| 7. | Απάντηση στον πολίτη                       | 6 |

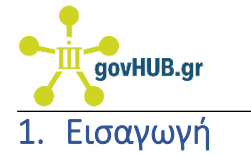

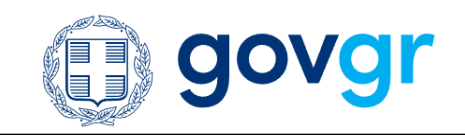

- να αναζητήσετε την διεύθυνση του πολίτη όπως αυτή αναγράφετε στο έντυπο Ε1 ή στο εκκαθαριστικό του σημείωμα
- να σας δημιουργήσει πρότυπο έγγραφο βεβαίωσης σε PDF μορφή

Κεντρική Ένωση Δήμων Ελλάδος

#### 2. Παραλαβή αίτησης από την θυρίδα του gov.gr

Στην θυρίδα σας στο gov.gr μπορείτε να δείτε τις αιτήσεις των δημοτών για έκδοση βεβαίωσης μόνιμης κατοικίας (Εικόνα 1).

| 🗊 govgr Θυρίδες                                                                                   |                              |              |             |                                    |
|---------------------------------------------------------------------------------------------------|------------------------------|--------------|-------------|------------------------------------|
| <ul> <li><u>Αλλαγή θυρίδας</u></li> <li>ΔΗΜΟΣ ΠΑΛΑΙΟΥ ΦΑΛΗΡΟΥ</li> <li>ΔΗΜΟΣ/090261509</li> </ul> | Οι εισερχόμενες υποθέσεις    |              |             |                                    |
| Νέα υπόθεση                                                                                       | Αρ. Υπόθεσης ή Ονοματεπώνυμο |              |             |                                    |
| Υποθέσεις –                                                                                       |                              |              |             |                                    |
|                                                                                                   | Ημερομηνία                   | Αρ. Υπόθεσης | Κατάσταση   | Θέμα                               |
| <u>Οι ανοιχτές υποθέσεις μου</u>                                                                  | 28/03/2022 15:02:54          | 203841127    | Εισερχόμενη | Αίτηση Βεβαίωσης Μόνιμης Κατοικίας |
| Εισερχόμενες                                                                                      | 26/03/2022 22:45:20          | 202035924    | Εισερχόμενη | Αίτηση Βεβαίωσης Μόνιμης Κατοικίας |
| Σε εκκρεμότητα                                                                                    | 24/03/2022 16:10:12          | 200919203    | Εισερχόμενη | Αίτηση Βεβαίωσης Μόνιμης Κατοικίας |
| Ολοκληρωμένες                                                                                     |                              |              |             |                                    |
| Απορριφθείσες                                                                                     |                              |              |             |                                    |
| Diec                                                                                              |                              |              |             |                                    |
| Διαχείριση –                                                                                      |                              |              |             |                                    |
| Χρήστες                                                                                           |                              |              |             |                                    |
| Αιτήματα                                                                                          |                              |              |             |                                    |
|                                                                                                   |                              |              |             |                                    |
|                                                                                                   |                              |              |             |                                    |

Εικόνα 1: Αιτήσεις για έκδοση Βεβαίωσης Μόνιμης Κατοικίας

Επιλέγοντας τον αριθμό υπόθεσης, μεταφέρεστε στην αίτηση (Εικόνα 2) όπου μπορείτε να δείτε τον Αριθμό Φορολογικού Μητρώου (ΑΦΜ) του πολίτη καθώς και τον Αριθμό Δελτίου Ταυτότητας.

| govHUB.gr                                                                                                    | govgr                                     |  |  |  |
|----------------------------------------------------------------------------------------------------|-------------------------------------------|--|--|--|
| Υπόθεση #203841127                                                                                                    |                                           |  |  |  |
| 🔸 Απάντηση 📁 Αποστολή μηνύματος 🔄 Αποθήκευση                                                                            |                                           |  |  |  |
| θέμα                                                                                                    | Αίτηση Βεβαίωσης Μόνιμης Κατοικίας        |  |  |  |
| Ημερομηνία                                                                                                    | 28/03/2022 15:02:54                       |  |  |  |
| Κωδικός επαλήθευσης                                                                                                    | 659V                                      |  |  |  |
| Κατάσταση                                                                                                    | Εισερχόμενη <u>Αλλαγή</u>                 |  |  |  |
| Χειριστής                                                                                                    | Δεν έχει οριστεί χειριστής <u>Ανάθεση</u> |  |  |  |
| Στοιχεία Σπυειώσεις.(Ο) Απαντήσεις.(Ο) Μπιώματα.(Ο) Ισταοικό<br><b>Στοιχεία υπόθεσης</b><br>Προσωπικά στοιχεία<br>Όνομα |                                           |  |  |  |
| Επώνυμο                                                                                                    |                                           |  |  |  |
| Όνομα Πατρός                                                                                                    |                                           |  |  |  |
| Όνομα Μητρός                                                                                                    |                                           |  |  |  |
| A.Φ.M.                                                                                                    |                                           |  |  |  |
| Ημερομηνία Γέννησης                                                                                                    |                                           |  |  |  |
| Αριθμός Εγγράφου Ταυτοποίησης                                                                                           |                                           |  |  |  |
| Τύπος Εγγράφου Ταυτοποίησης                                                                                             | (TA                                       |  |  |  |
| <b>Στοιχεία επικοινωνίας</b><br>Διεύθυνση ηλεκτρονικού ταχυδρομείου                                                     |                                           |  |  |  |
| Τηλέφωνο Επικοινωνίας                                                                                                   |                                           |  |  |  |

Εικόνα 2: Πληροφορίες Βεβαίωσης Μόνιμης Κατοικίας

## 3. Είσοδος στο govHUB

Στη διαδικτυακή πύλη του <u>www.govhub.gr</u> με την επιλογή «**Σύνδεση»** μεταφέρεστε στην σελίδα εισόδου στο govHUB.

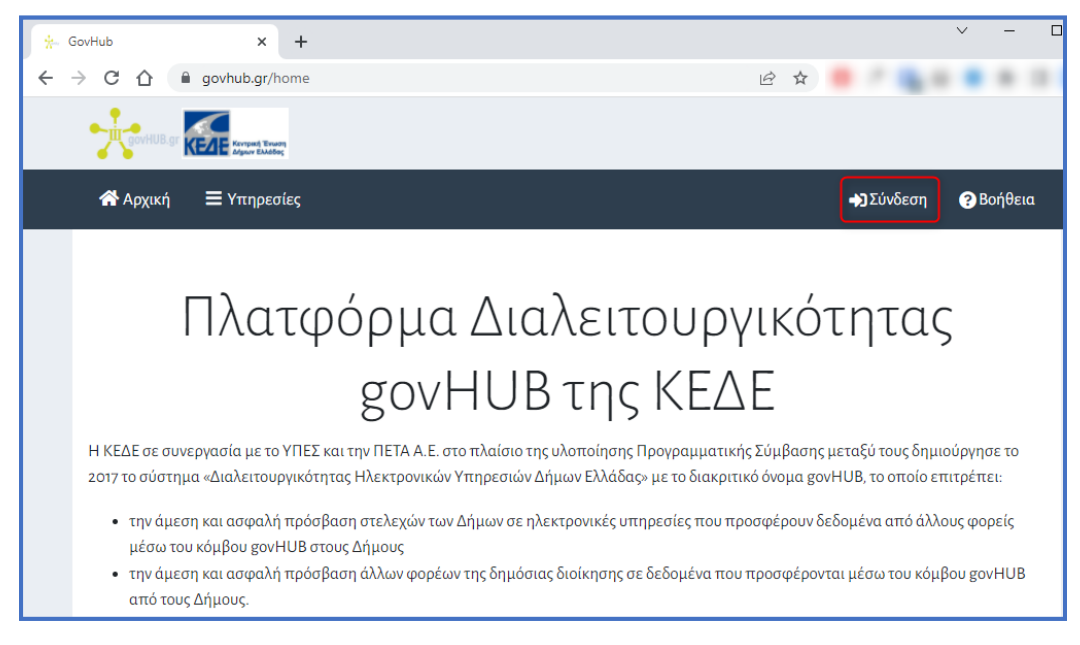

Εικόνα 3: Σελίδα εισόδου στο govHUB

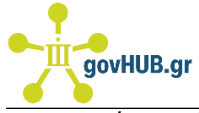

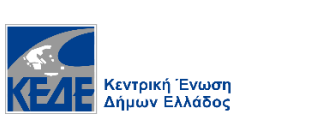

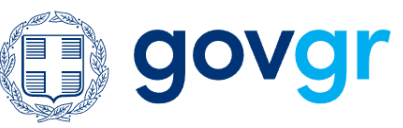

Στην συνέχεια πληκτρολογείτε όνομα, κωδικό χρήστη και να επιλέγετε «Είσοδος» (Εικόνα 4).

| ☑ test@dimos.gr                                                                                                    |
|----------------------------------------------------------------------------------------------------|
| <b></b>                                                                                                    |
|                                                                                                    |
| Είσοδος                                                                                                    |
| Ξεχάσατε το κωδικό σας;<br>Με την ούνδεοή σας, συμφωνείτε με τους Όρους Χρήσης<br>και Πολιτική Απορρήτου του δικτυακού τόπου<br>https://outh.gov/hub.gr |

Εικόνα 4: Είσοδος στο govHUB

Έπειτα από την επιτυχημένη σύνδεσή σας ενεργοποιείται στο μενού η επιλογή **Βεβαίωση Μόνιμης Κατοικίας**.

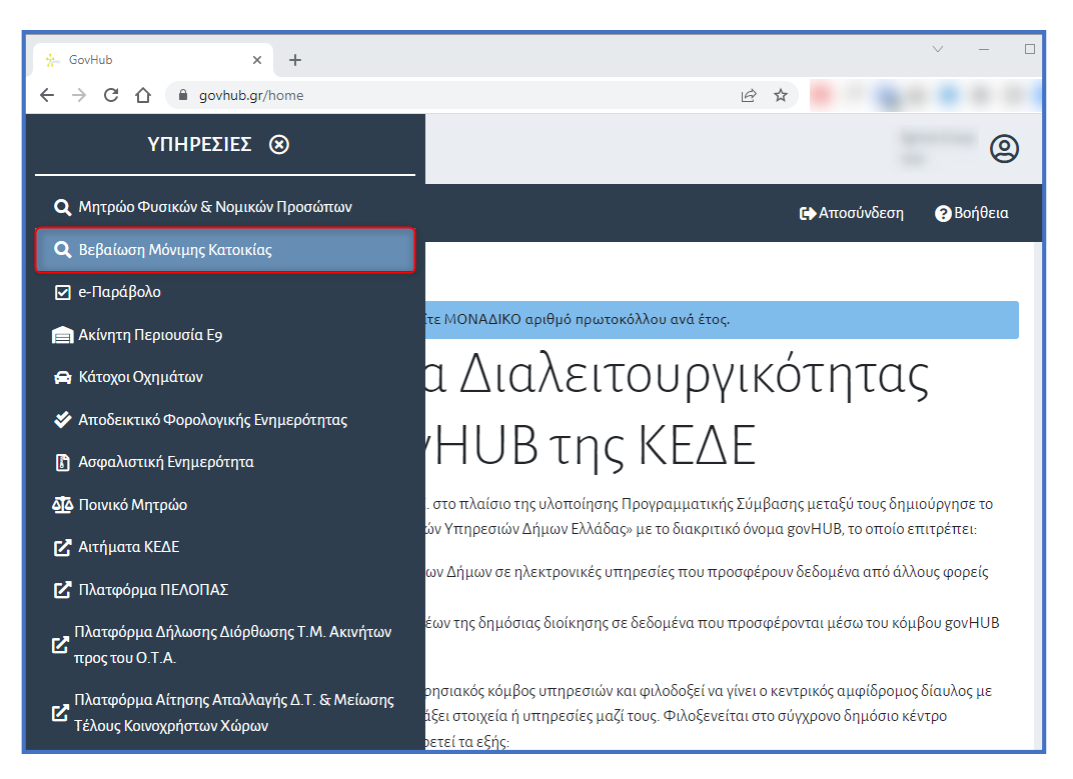

Εικόνα 5: Βεβαίωση Μόνιμης Κατοικίας στο govHUB

4

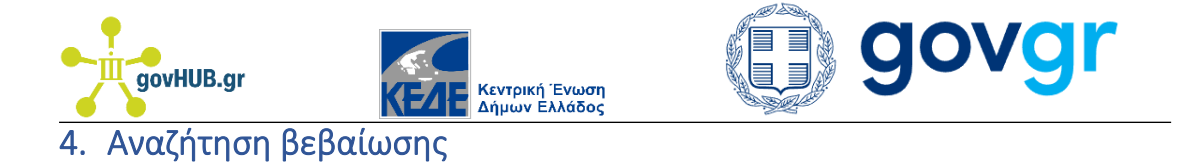

Αναζητήστε την Βεβαίωση Μόνιμης Κατοικίας είτε με τον Αριθμό Φορολογικού Μητρώου (ΑΦΜ) του πολίτη είτε με τον Αριθμό Δελτίου Ταυτότητας.

Για την αναζήτηση με ΑΦΜ πληκτρολογείτε το Αριθμό Φορολογικού Μητρώου τον αριθμό υπόθεσης της θυρίδας του gov.gr (Εικόνα 6).

|                                      | Κεντρική Ένωση<br>Δήμων Ελλάδος |                                          | 9                         |
|--------------------------------------|---------------------------------|------------------------------------------|---------------------------|
| 🗥 Αρχική 🚍                           | <b>Υπηρεσίε</b> ς               |                                          | 🕒 Αποσύνδεση 🕜 Βοήθεια    |
|                                      |                                 |                                          |                           |
| <ul> <li>Για κάθε αναζήτι</li> </ul> | ηση θα πρέπει να χρησιμ         | οποιείτε ΜΟΝΑΔΙΚΟ αριθμό πρωτοκόλλου ανά | ά έτος.                   |
| Βεβαίωση Μό                          | νιμης Κατοικίας                 |                                          |                           |
| 🎙 А.Ф.М.                             | μ Α.Δ.Τ.                        |                                          |                           |
| *А.Ф.М.                              |                                 | *Αρ. Πρωτοκόλλου Υπόθεσης                | *Ημ. Πρωτοκόλλου Υπόθεσης |
|                                      |                                 |                                          | 29/03/2022                |

Εικόνα 6: Αναζήτηση πολίτη στο govHUB με ΑΦΜ

Για την αναζήτηση με ΑΔΤ πληκτρολογείτε το Αριθμό Δελτίου Ταυτότητας τον αριθμό υπόθεσης της θυρίδας του gov.gr (Εικόνα 7).

|                              |                                                      | ٩                         |
|------------------------------|------------------------------------------------------|---------------------------|
| 希 Αρχική 🛛 Ξ Υπηρεσίε        | 5                                                    | 🖙 Αποσύνδεση 🕜 Βοήθεια    |
|                              |                                                      |                           |
| (ϳ) Για κάθε αναζήτηση θα πρ | έπει να χρησιμοποιείτε ΜΟΝΑΔΙΚΟ αριθμό πρωτοκόλλου α | ανά έτος.                 |
| Βεβαίωση Μόνιμης Ι           | <b>Κατοικία</b> ς                                    |                           |
| 🗣 А.Ф.М. 💾 А.А.              | т.                                                   |                           |
| *A.Δ.T.                      | *Αρ. Πρωτοκόλλου Υπόθεσης                            | *Ημ. Πρωτοκόλλου Υπόθεσης |
|                              |                                                      | 29/03/2022                |
| Τα πεδία με * είναι υποχρεω  | τικά                                                 |                           |
|                              |                                                      | ΟΣ                        |
|                              |                                                      |                           |
|                              |                                                      |                           |

Εικόνα 7: Αναζήτηση πολίτη στο govHUB με ΑΔΤ

Το govHUB διαλειτουργεί με την Ανεξάρτητη Αρχή Δημοσίων Εσόδων μέσω του Κέντρου Διαλειτουργικότητας του Υπουργείου Ψηφιακής Διακυβέρνησης και αντλεί την κατοικία του δημότη όπως αυτή αναγράφεται στο έντυπο Ε1 ή στο εκκαθαριστικό σημείωμα του.

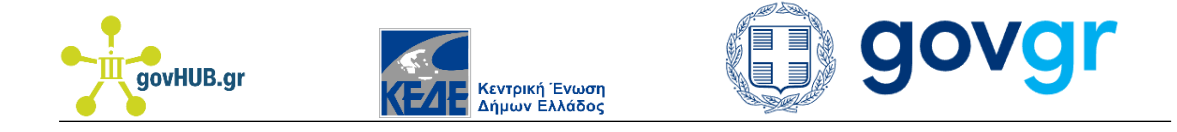

# 5. Έκδοση βεβαίωσης σε μορφή PDF

Με την επιλογή «Αναζήτηση» εμφανίζεται το έγγραφο της Βεβαίωσης Μόνιμης Κατοικίας. Επιλέξτε «Αποθήκευση» για να αποθηκεύσετε το έγγραφο σε μορφή PDF (Εικόνα 8).

| Αποτελέσματα                                                           |                                |                            |                                           |         |  |  |
|------------------------------------------------------------------------|--------------------------------|----------------------------|-------------------------------------------|---------|--|--|
| Ξ:  < < 1 από 1 > >                                                    | - + 105.455%                   | ~                          | 00                                        | ● 🛛 🗆 = |  |  |
| 0                                                                      |                                |                            |                                           | •       |  |  |
| ΕΛΛΗΝΙΚΗ ΔΗΜΟΚΡΑΤΙΑ<br>Δήμος                                           |                                | H                          | ιμ/νία Πρωτ.: 29/03/2022<br>Αριθμ. Πρωτ.: | -       |  |  |
|                                                                        |                                |                            |                                           |         |  |  |
|                                                                        | ΒΕΒΑΙΩΣΗ ΜΟΝΙΜΗΣ ΚΑΤΟΙΚΙΑΣ     |                            |                                           |         |  |  |
|                                                                        | Ο Δήμαρχος                     |                            |                                           |         |  |  |
|                                                                        |                                |                            |                                           |         |  |  |
| πιστοποιεί ότι ο/η:                                                    |                                |                            |                                           |         |  |  |
| Επώνυμο:                                                               |                                |                            |                                           |         |  |  |
| Όνομα:                                                                 |                                |                            |                                           |         |  |  |
| Όνομα Πατρός:                                                          |                                |                            |                                           |         |  |  |
| Όνομα Μητρός:                                                          |                                |                            |                                           |         |  |  |
| Ημερομηνία Γέννησης:                                                   |                                |                            |                                           |         |  |  |
| ΑΔΤ:                                                                   |                                |                            |                                           |         |  |  |
| είναι μόνιμος κάτοικος του Δήμου μας με τα παρακάτω στοιχεία κατοικίας |                                |                            |                                           |         |  |  |
| Οδός, Αριθμός:                                                         |                                |                            |                                           |         |  |  |
| Τ.Κ., Περιοχή, Δήμος                                                   |                                |                            |                                           |         |  |  |
|                                                                        |                                |                            |                                           |         |  |  |
| Η βεβαίωση αυτή χορηγείται ύ                                           | στερα από αίτηση του ενδιαφερο | <i>μ</i> ένου για κάθε χρή | ση.                                       | +       |  |  |
| 🗈 ΑΠΟΘΗΚΕΥΣΗ                                                           |                                |                            |                                           |         |  |  |

Εικόνα 8: Δημιουργία και αποθήκευση εγγράφου

#### 6. Έκδοση βεβαίωσης βάση λογαριασμού ΔΕΚΟ

Ο πολίτης δύναται στην αίτηση του να έχει επισυνάψει λογαριασμό κοινής ωφέλειας. Στην περίπτωση αυτή η βεβαίωση δεν εκδίδεται από το govHUB αλλά την δημιουργείτε εσείς.

### 7. Απάντηση στον πολίτη

Αφού δημιουργήσετε το έγγραφο της βεβαίωσης στο govHUB, επιλέξτε την υπόθεση στην θυρίδα του gov.gr και στην συνέχεια «Απάντηση» (Εικόνα 9).

| Υπόθεση #203841127  |                                                |  |  |  |
|---------------------|------------------------------------------------|--|--|--|
| 🛧 Απάντηση          | 📟 Αποστολή μηνύματος                           |  |  |  |
| Θέμα                |                                                |  |  |  |
| Ημερομηνία          |                                                |  |  |  |
| Κωδικός επαλήθευσης |                                                |  |  |  |
| Κατάσταση           |                                                |  |  |  |
| Χειριστής           |                                                |  |  |  |
|                     |                                                |  |  |  |
|                     | θέλετε να ποργωρήσετε στη δημιουργία μιας νέας |  |  |  |
|                     | απάντραρς.                                     |  |  |  |

Εικόνα 9: Απάντηση στον πολίτη

Επισυνάψτε το PDF έγγραφο που δημιουργήσατε στο govHUB και επιλέξτε συνέχεια (Εικόνα 10).

| Απάντηση από Δήμο                        |                                    |  |  |  |  |
|------------------------------------------|------------------------------------|--|--|--|--|
| Δημιουργία Απάντησης                     |                                    |  |  |  |  |
|                                          |                                    |  |  |  |  |
| Θέμα                                     | Αίτηση Βεβαίωσης Μόνιμης Κατοικίας |  |  |  |  |
| Αιτών-ούσα                               |                                    |  |  |  |  |
| Αρ. Υπόθεσης                             | 203841127                          |  |  |  |  |
| Παρατηρήσεις                             |                                    |  |  |  |  |
|                                          |                                    |  |  |  |  |
|                                          |                                    |  |  |  |  |
|                                          |                                    |  |  |  |  |
| Συνημμένο έγγραφο (αρχείο pdf έως 5MB)   |                                    |  |  |  |  |
| Αρχείο: Δεν έχει επιλεχθεί αρχείο        |                                    |  |  |  |  |
| Choose File Επιλέξτε αρχείο πατώντας εδώ |                                    |  |  |  |  |
|                                          |                                    |  |  |  |  |
| Συνέχεια                                 |                                    |  |  |  |  |
|                                          |                                    |  |  |  |  |

Εικόνα 10: Επισύναψη απαντητικού εγγράφου

Στην περίπτωση που έχετε συντάξει εσείς την Βεβαίωση, αποθηκεύστε την σε μορφή PDF και επισυνάψτε την στην Θυρίδα ως απάντηση στον πολίτη.

Δεν απαιτείται υπογραφή / σφραγίδα στην βεβαίωση. Το gov.gr θα προσθέσει στο έγγραφο τα χαρακτηριστικά ασφαλείας:

- Μοναδικό κωδικό
- QR Code
- Προηγμένη Ηλεκτρονική Σφραγίδα

Το έγγραφο έχει πλέον ισχύ τόσο κατά την ηλεκτρονική διακίνηση όσο και ως εκτυπωμένο.

7

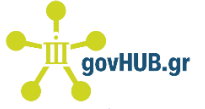

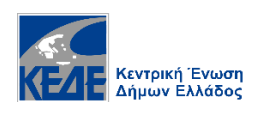

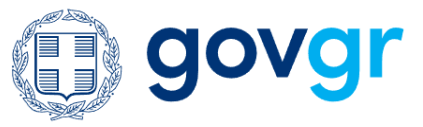

Ν. 4727/2020 - Άρθρο 27

Έκδοση εγγράφων μέσω της Ενιαίας Ψηφιακής Πύλης της Δημόσιας Διοίκησης «3. Τα έγγραφα της παρ. 1 φέρουν μοναδικό αναγνωριστικό αριθμό επαλήθευσης και προηγμένη ή εγκεκριμένη ηλεκτρονική σφραγίδα του Υπουργείου Ψηφιακής Διακυβέρνησης και γίνονται υποχρεωτικά αποδεκτά από όλους τους φορείς του δημόσιου και του ιδιωτικού τομέα, καθώς και από φυσικά ή νομικά πρόσωπα ή νομικές οντότητες:

α) Ως ηλεκτρονικά έγγραφα διακινούμενα με χρήση Τεχνολογιών Πληροφορικής και Επικοινωνιών (ΤΠΕ), χωρίς να απαιτείται ηλεκτρονική υπογραφή ή άλλη ηλεκτρονική σφραγίδα και με ισχύ πρωτότυπου εγγράφου.

β) Ως έντυπα έγγραφα, εφόσον εκτυπωθούν από τη διαδικτυακή εφαρμογή της ΕΨΠ, χωρίς περαιτέρω διατυπώσεις ή διαδικασία επικύρωσης και με ισχύ αντιγράφου.

4. Η επαλήθευση του περιεχομένου του εγγράφου από τον λήπτη γίνεται μέσω της υπηρεσίας επαλήθευσης που παρέχεται από την ΕΨΠ με τη χρήση του μοναδικού αναγνωριστικού αριθμού επαλήθευσης.»

8